# LANELISTA Starthilfe

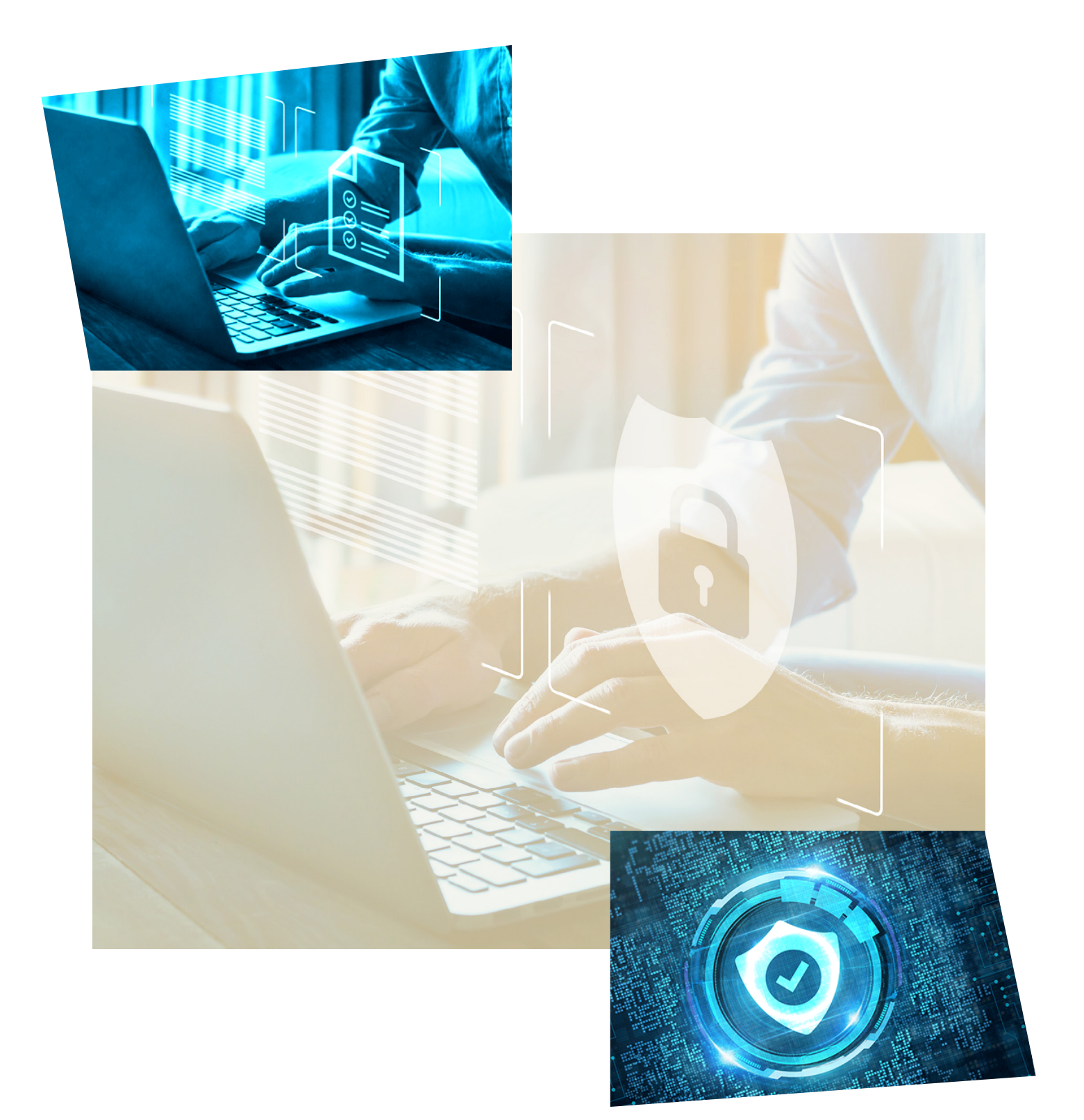

## LANELISTA Starthilfe

### EIN PAAR WORTE VORAB

Aus Gründen der besseren Lesbarkeit wird auf die gleichzeitige Verwendung der Sprachformen männlich, weiblich und divers (m/w/d) verzichtet. Sämtliche Bezeichnungen gelten gleichermaßen für alle Geschlechter.

Lönelista bietet Ihnen die Möglichkeit, auf gesichertem elektronischen Weg Dokumente an Ihre Mitarbeiter zu verschicken. Dafür müssen die Mitarbeiter in Lönelista vorhanden sein. Wir bieten Ihnen unterschiedliche Pakete an, passend zu Ihren Anforderungen (z.B. Mitarbeiteranzahl).

Für die ersten Schritte steht Ihnen diese Starthilfe zur Verfügung. Darüber hinaus gibt es im System ausführliche Hilfeseiten und Kontexthilfen. Benutzereinführungen für Sie und Ihre Mitarbeiter stehen ebenfalls zur Verfügung.

Systemvoraussetzungen: Für Lönelista benötigen Sie und Ihre Mitarbeiter einen Internetanschluss und ein vertrauenswürdiges Endgerät mit einem aktuellen Browser auf dem Betriebssystem Ihrer Wahl. JavaScript wird benötigt und sollte standardmäßig aktiviert sein. Zur (optionalen) Nutzung der 2-Faktor-Authentifizierung per App benötigen Sie eine Authenticator-App, z.B. den Google Authenticator oder FreeOTP.

## LONELISTA Voraussetzungen für die Nutzung

### Bevor wir gemeinsam starten...

- Klären Sie vor Nutzung von Lönelista mit Ihrer Lohnbuchhaltung bzw. Ihrem Steuerberater, ob die Lohn-/Gehaltsabrechnungen für Ihre Mitarbeiter monatlich in einzelnen mitarbeiterbezogenen Dateien bereitgestellt werden können (Sammeldateien müssten Sie andernfalls manuell aufteilen).
- Registrieren Sie sich und wählen Sie ein Paket aus, das zu der Anzahl Ihrer Mitarbeiter passt.
- Für den Austausch mit einem externen Steuerberater richten Sie am besten eine Austauschbox ein, in die der Steuerberater dann hochverschlüsselt die einzelnen Abrechnungen hochlädt. Alternativ kann der Steuerberater Ihnen die Unterlagen auch per E-Mail zukommen lassen (per Passwort geschützt). Um eine optimale Vertraulichkeit und Sicherheit zu gewährleisten, empfehlen wir aber die Nutzung einer Austauschbox.
- Für die Einrichtung der Mitarbeiter muss eine eindeutige ID (Personalnummer) vorhanden sein. Diese ID muss Teil des Dateinamens der Abrechnungen oder anderer Dokumente sein, die der Mitarbeiter über Lönelista automatisch zugewiesen bekommen soll.
- Bewährt haben sich Mitarbeiter-IDs, die sich aus der eindeutigen Personalnummer und dem Nachnamen zusammensetzen, z.B. "017\_Mustermann".
  - Die Lohn-/Gehaltsabrechnungen hätten dann z.B. folgende Bezeichnungen: "017\_Mustermann\_Vorname\_2022\_06\_Abrechnungen Brutto-Netto", "017\_Mustermann\_Vorname\_2022\_07\_Abrechnungen Brutto-Netto" etc.
  - Damit profitieren Sie von der automatischen Zuordnung der Unterlagen an Ihre Mitarbeiter und der damit verbundenen Arbeitsersparnis. Eine manuelle Zuordnung von Unterlagen ist ebenfalls möglich, aber deutlich aufwändiger.

## LANELISTA Übersicht

#### **EINMALIGE AKTIONEN**

#### Mit diesen "ersten Schritten" fangen Sie an:

Registrieren Sie Ihre Firma Wählen Sie Ihren Tarif

Erfassen Sie Ihre Mitarbeiter

- Am besten über eine Import-Datei
- Key-Dateien an die Mitarbeiter weitergeben (Zugangsdaten)
- Änderungen oder neue Mitarbeiter jederzeit auch individuell erfassen

#### **REGELMÄSSIGE AKTIONEN**

#### Lohn-/ Gehaltsabrechnungen liegen bereits in Dateien vor?

Upload & Zuweisung an Mitarbeiter

- Dateien hochladen und automatisch zustellen lassen (Prüfprotokoll)
- Dateien können bei Bedarf auch explizit zugeordnet werden
- Für die Firma bestimmte Dateien verbleiben automatisch im Firmen-Bereich

#### Lohn-/ Gehaltsabrechnungen erstellt ein (externes) Lohnbüro?

#### Dann stellen Sie sicher regelmäßig Brutto-Informationen und aktuelle Änderungen bereit..

#### Verwenden Sie einfach die "Austausch-Box":

- EINMALIG: Austausch-Box für das Lohnbüro einrichten & Zugangsdaten weitergeben
- DANACH REGELMÄSSIG (MONATLICH):
  - Brutto-Informationen & aktuelle Änderungen ablegen
  - Lohn-/ Gehaltsunterlagen, Zahl-/Meldedateien, Nachweise & Bescheinigungen entnehmen

#### Registrierung **ERSTE SCHRITTE**

- Eingabe von Benutzernamen und E-Mail
   Passwort erfassen und bestätigen
- Optional: Gutscheincode erfassen
- Klick auf "WEITER"

- Checkbox bei "Geht klar!" aktivieren
- Klick auf "REGISTRIEREN"

| Benutzername *<br>Benutzername *<br>F-Mail *<br>Gutschein<br>Bitte beachten Sie unsere AGB, sowie<br>unsere Datenschutzerklärung.<br>WEITER<br>WEITER<br>Benutzername *<br>Passwort *<br>Passwort bestätigen *<br>Concention Concention Concentication Concention Concention Conce                                                                                                    | Registrieren                                                                                   | Erstellen<br>Sie Ihr                                                                                                    |
|----------------------------------------------------------------------------------------------------|------------------------------------------------------------------------------------------------|----------------------------------------------------------------------------------------------------|
| E-Mail* Gutschein Gutschein Bitte beachten Sie unsere <u>AGB</u> , sowie unsere <u>Datenschutzerklärung</u> . WEITER Bitte beachten Sie unsere <u>AGB</u> , sowie Unsere <u>Datenschutzerklärung</u> . Bitte beachten Sie unsere <u>AGB</u> , sowie Unsere <u>Datenschutzerklärung</u> . Bitte Bitte beachten Sie unsere <u>AGB</u> , sowie Unsere <u>Datenschutzerklärung</u> . Bitte Bitte Bitte Bitte Bitte Bitte Bitte Bitte Bitte Bitte Bitte Bitte Bitte Bitte Bitte Bitte Bitte Bitte Bitte Bitte Bitte Bitte Bitte Bitte Bitte Bitte Bitte Bitte Bitte Bitte Bitte Bitte Bitte Bitte Bitte Bitte Bitte Bitte Bitte Bitte Bitte Bitte Bit | Benutzername *                                                                                 | Passwort                                                                                                    |
| E-Mail * Gutschein Gutschein Bitte beachten Sie unsere <u>AGB</u> , sowie unsere <u>Datenschutzerklärung</u> . WEITER Bitte bewahren Sie es sehr sorgfältig auf. Es gibt für uns keine Möglichkeit, Passwort bzw Passphrase zu rekonstruieren. Ihre zuvor hinterlegten Dokumente gehen unwiederbringlich verloren, wenn wir Ihr Passwort ohne vorliegende Passwort- Sicherheitskopie zurücksetzen müssen.                                                                                                    |                                                                                                | Passwort *                                                                                                    |
| Gutschein         Bitte beachten Sie unsere AGB, sowie<br>unsere Datenschutzerklärung.         WEITER         Das Passwort ist DIE wichtigste Voraussetzung<br>dafür, um auf Ihr Lönelista-Konto zuzugreifen<br>und Ihre Dokumente zu verwalten.         Bitte bewahren Sie es sehr sorgfältig auf.<br>Es gibt für uns keine Möglichkeit, Passwort bzw<br>Passphrase zu rekonstruieren. Ihre zuvor<br>hinterlegten Dokumente gehen<br>unwiederbringlich verloren, wenn wir Ihr<br>Passwort ohne vorliegende Passwort-<br>Sicherheitskopie zurücksetzen müssen.                                                                                                    | E-Mail *                                                                                       | •••••                                                                                                    |
| Gutschein<br>Bitte beachten Sie unsere <u>AGB</u> , sowie<br>unsere <u>Datenschutzerklärung</u> .<br><u>WEITER</u><br><u>WEITER</u><br><u>Bitte bewahren Sie es sehr sorgfältig auf</u> .<br><u>Es gibt für uns keine Möglichkeit, Passwort bzw.</u><br>Passphrase zu rekonstruieren. Ihre zuvor<br>hinterlegten Dokumente gehen<br>unwiederbringlich verloren, wenn wir Ihr<br>Passwort ohne vorliegende Passwort-<br>Sicherheitskopie zurücksetzen müssen.<br><u>Gatt klar!</u>                                                                                                    |                                                                                                | Passwort bestätigen *                                                                                                    |
| Bitte beachten Sie unsere <u>AGB</u> , sowie<br>unsere <u>Datenschutzerklärung</u> .<br><u>WEITER</u><br>Bitte bewahren Sie es sehr sorgfältig auf.<br>Es gibt für uns keine Möglichkeit, Passwort bzw.<br>Passphrase zu rekonstruieren. Ihre zuvor<br>hinterlegten Dokumente gehen<br>unwiederbringlich verloren, wenn wir Ihr<br>Passwort ohne vorliegende Passwort-<br>Sicherheitskopie zurücksetzen müssen.                                                                                                    | Gutschein                                                                                      | Das Passwort ist <b>DIE</b> wichtigste Voraussetzung<br>dafür, um auf Ihr Lönelista-Konto zuzugreifen<br>und Ihre Dokumente zu verwalten.                                                                                                    |
| Sicherheitskopie zurücksetzen müssen.                                                                                                    | Bitte beachten Sie unsere <u>AGB</u> , sowie<br>unsere <u>Datenschutzerklärung</u> .<br>WEITER | Bitte bewahren Sie es sehr sorgfältig auf.<br>Es gibt für uns keine Möglichkeit, Passwort bzw.<br>Passphrase zu rekonstruieren. Ihre zuvor<br>hinterlegten Dokumente gehen<br>unwiederbringlich verloren, wenn wir Ihr<br>Pascwort obno vorliggende Pascwort |
| Geht klar!                                                                                                    |                                                                                                | – Sicherheitskopie zurücksetzen müssen.                                                                                                    |
|                                                                                                    |                                                                                                | Geht klar!                                                                                                    |
| REGISTRIEREN                                                                                                    |                                                                                                | REGISTRIEREN                                                                                                    |

**ACHTUNG:** Sie haben die Möglichkeit, direkt nach dem Login oder später unter "Einstellungen" Ihre Passwort-Sicherheitskopie herunter zu laden. Verwahren Sie diese Datei sehr sorgfältig, da Sie nur damit Ihr Passwort zurücksetzen können.

#### INFO:

- Als Benutzername empfehlen wir Ihnen den Namen Ihrer Firma in kurzer aber erkennbarer Form.
- Die E-Mail-Adresse wird zur Kommunikation mit Lönelista genutzt, z.B. für die Registrierungsbestätigung.

#### Registrierung **ERSTE SCHRITTE**

Ihre Registrierung war erfolgreich. Wir haben Ihnen eine E-Mail geschickt mit der Sie Ihren Tresor bestätigen klicken müssen. Bitte überprüfen Sie auch Ihren Spam Ordner! Anmelden Ihre Registrierung wurde erfolgreich abgeschlossen. Melden Sie sich mit Ihren Benutzerdaten an. Benutzername \* Testfirma Passwort \* ۲ LOGIN

> oder REGISTRIEREN

Sie haben keine Bestätigungsmail erhalten? Sie haben Ihr Passwort vergessen?

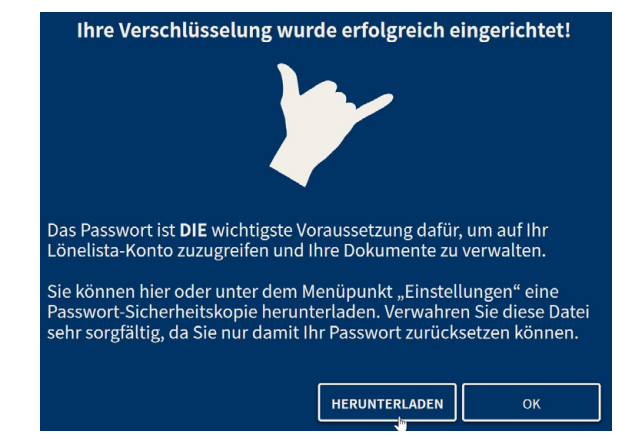

- Hinweis nach Klick auf "REGISTRIEREN"
- Bestätigung der Registrierung per E-Mail
- In der E-Mail auf den Button "Start!"
  - Start

#### Anmeldemaske für erstmalige Anmeldung in Lönelista:

- Eingabe der Zugangsdaten
- Klick auf "LOGIN"
- Verschlüsselung für die Dateien in Lönelista wird eingerichtet
- Einstiegsseite mit angebotenen Paketen, Beschreibung dazu auf Erste Schritte: "Paket auswählen" auf Seite 7"

Hier können Sie eine Passwort-Sicherheitskopie herunterladen.

## ERSTE SCHRITTE

Registrierungsmail anfordern

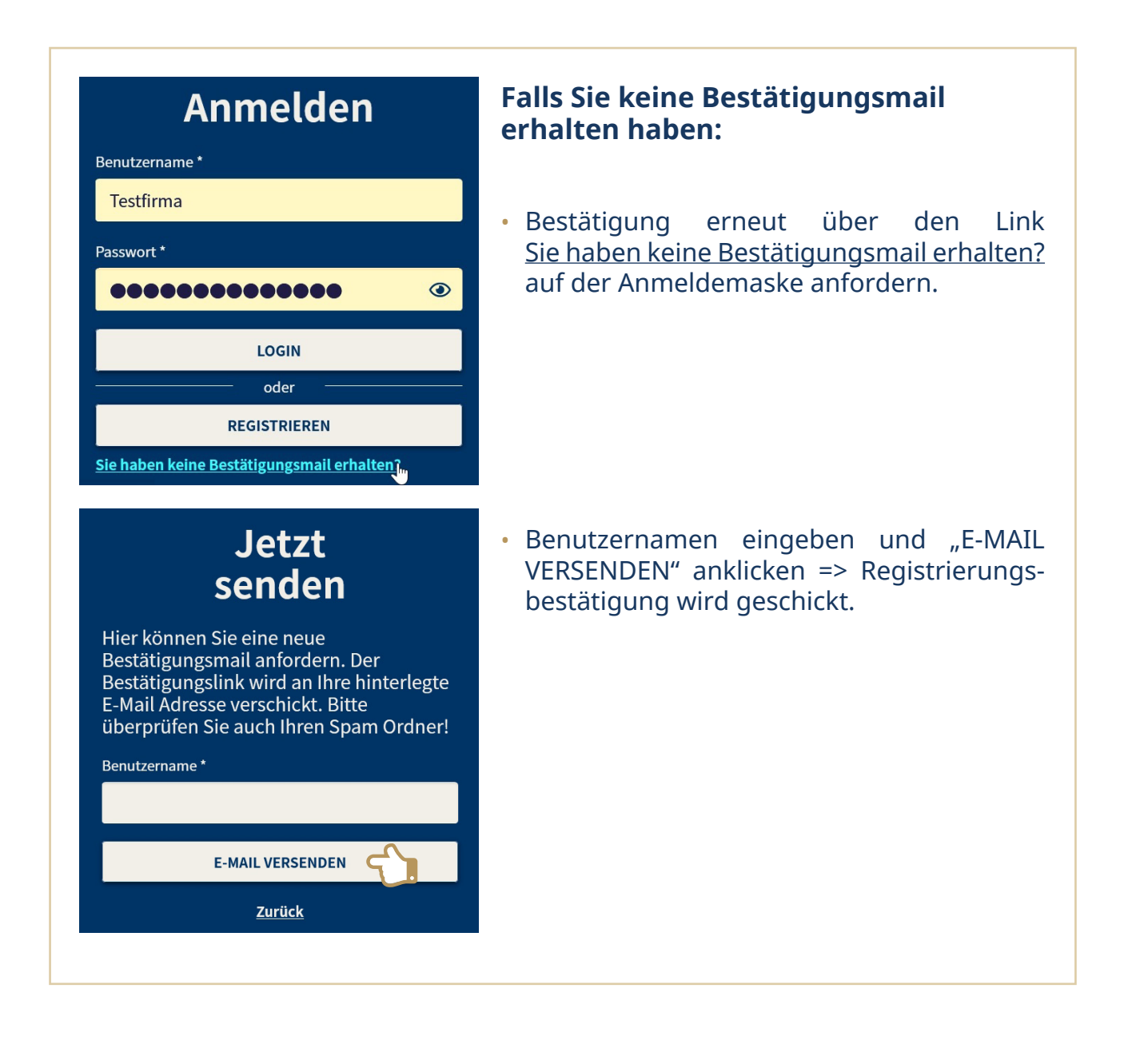

## ERSTE SCHRITTE Paket auswählen

#### Übersicht verfügbare Lönelista-Pakete mit Merkmalen und Preisen Passendes Paket auswählen (ein Upgrade ist jederzeit möglich) • Paketauswahl mit Klick auf das Feld mit Preis / Laufzeit => Weiterleitung zu unserem Zahlungsdienstleister Gewünschte Zahlungsart erfassen und den Zahlungsvorgang abschließen • "Abmelden" und erneut anmelden für den vollen Funktionsumfang Paket Upgrade Sie finden hier Upgrade-Möglichkeiten für Ihren Lönelista Account. Die Pakete sind für Sie unpraktisch? Dann melden Sie sich bei unserem Support, wir finden sicher gemeinsam eine Lösung. 😧 **LÖNELISTA MAX 10 LÖNELISTA MAX 50** Bis zu Bis zu 10 Mitarbeiter 50 Mitarbeiter 1GB insgesamt **3GB insgesamt** 3 Austauschboxen 3 Austauschboxen 30.00€ / 1 JAHR 120.00€ / 1 JAHR 3.00€ / 31 TAGE 12.00€ / 31 TAGE **LÖNELISTA MAX 100 LÖNELISTA MAX 250** Bis zu Bis zu **100 Mitarbeiter** 250 Mitarbeiter 10GB insgesamt 25GB insgesamt 3 Austauschboxen 3 Austauschboxen 200.00€ / 1 JAHR 400.00€ / 1 JAHR 40.00€ / 31 TAGE 20.00€ / 31 TAGE SCHLIESSEN

#### **INFO:**

- Wenn Sie ein Paket (z.B. MAX 50) ausgewählt haben, ist innerhalb des Pakets der Wechsel zwischen den Laufzeiten möglich, dabei verlängert sich das aktuelle Paket um die neue Laufzeit. Insgesamt sind maximal 24 Monate möglich.
- Ein Wechsel zwischen Paketen ist nur als Upgrade möglich, d.h. von MAX 50 können Sie auf MAX 100 oder MAX 250 wechseln aber nicht auf MAX 10. Das Upgrade ist ab Kauf gültig, Ihr Restguthaben aus dem bisherigen Paket wird Ihnen als Rabatt auf den Kaufpreis angerechnet. Pakete mit einem Preis, der unter Ihrem Restguthaben liegt, werden nicht angeboten.

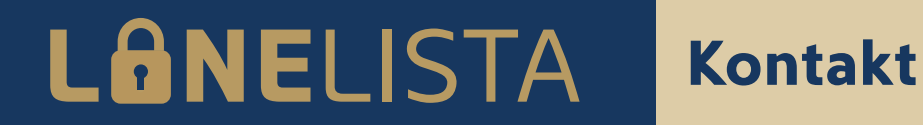

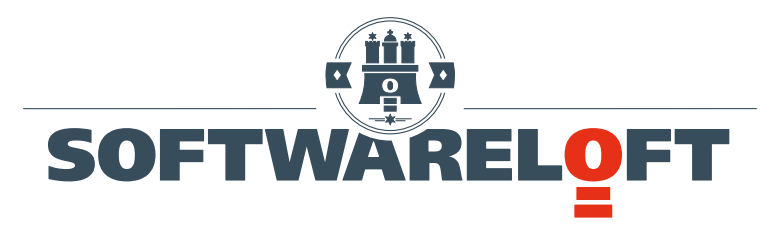

Dammtorstrasse 14 D-20354 Hamburg

Tel.: +49 40 320 877 - 0

Wenn Sie speziell Fragen zu unserem Produkt Lönelista haben:

> Tel.: +49 40 320 877 - 80 products@softwareloft.de

WWW.SOFTWARELOFT.DE